# Teams, Moodle における動作確認テストの実施について

5月11日から始まるメディア授業実施に向けて、弘前大学の全ての学生を対象に、Teams 及び Moodle 上での動作確認のための最終テストを次の手順で行います。メディア授業の実施に 際して、Teams, Moodle の操作に慣れるために必要なものですので、事前に実施内容を確認 し、必ず参加してください。

## (1) 実施日·実施時間

#### 5月7日(木)13:00~14:00

- ※この時間内に各自インターネットに接続し, Teams 及び Moodle にログインしてください。 どうしてもパソコン等を準備できない方のみ,上記時間内で文京町情報基盤センター実習室 を開放するので,時間内に来てください。
- ※自宅でのインターネット環境の整備がどうしても間に合わない学生は、3密を避け、大学構 内の無線 LAN を使用してください。
- ※動作確認用のチーム及びコースは、5月7日(木)12:00頃から表示されますが、上記実施 時間を厳守し、テストを実施してください。

#### (2) 実施手順

以下の実施手順に従い、Stepの最後まで動作確認を行ってください。

#### Step1. Teams で動作確認をする

① Teams のログイン画面に Hiroin ID とパスワードを入力し、ログインする。

- ②メニュー左に表示されているタブ「チーム」を押し、一覧を表示する。
- ③チーム「【テスト】動作確認用」に入り、チャネル「動作確認用」を選択する。

④「メディア授業テスト配信」の動画がアップロードされているため、クリックし視聴する。
⑤視聴が終わったら、投稿内に「弘大 Moodle2 動作確認コース」へのリンクを載せておくので、「Step2. Moodleの動作確認をする」に進んでください。

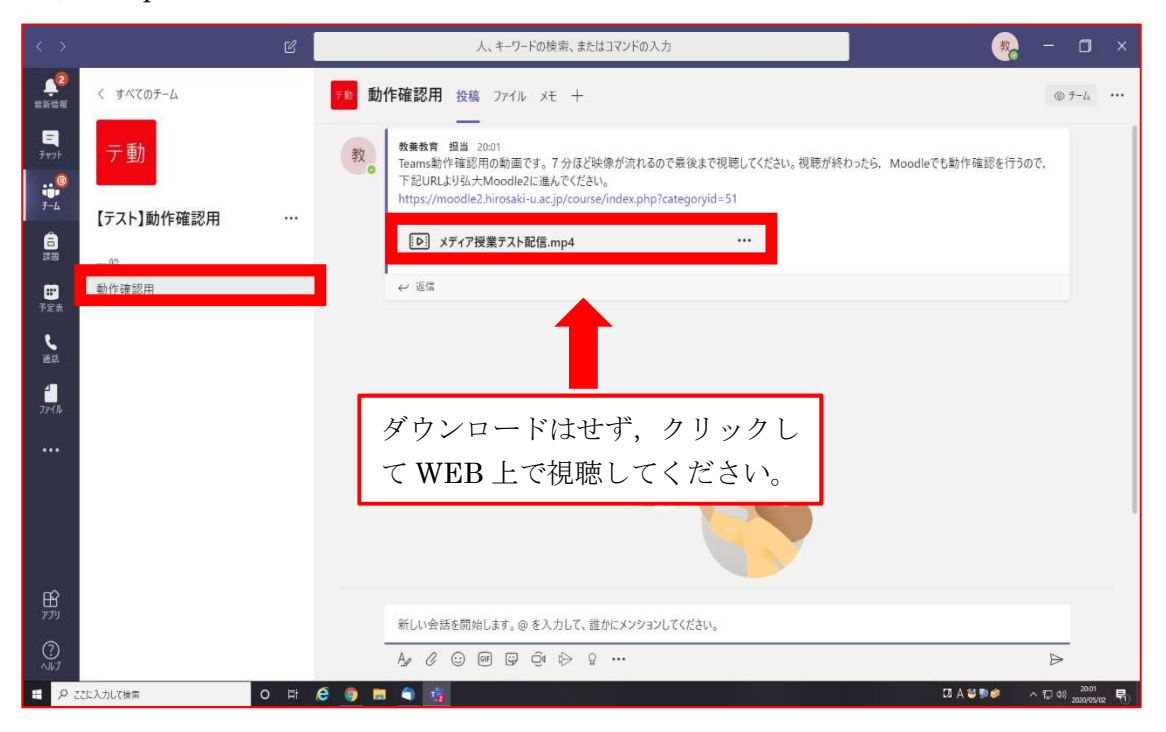

## Step2. Moodle で動作確認をする

①Teamsのリンクから進むと、Moodleのログイン画面に進むので、Hiroin ID とパスワードを入力しログインする。

②ログイン後、ページ内にある「メディア授業テスト配信の動画」にある動画を視聴する。 ③視聴が終わったら、「「Step3.アンケートに回答する」に進んでください。

※Teams 内のリンクが機能しない場合は、以下の URL よりログインしてください。

https://moodle2.hirosaki-u.ac.jp/course/view.php?id=3703

# Step3. アンケートに回答する

- ①動画視聴後、ページ下部にある「Teams, Moodle における最終動作確認のアンケート」を 選択してください。
- ②アンケート内にある全ての項目に回答し、最後に「あなたの回答を送信する」を選択してく ださい。

以上で動作確認テストは終了です。Teams 学生向けマニュアルを確認する, Teams や Moodle 上の授業資料を確認するなど,引き続きメディア授業受講の準備を進めてください。

担当 学務部教務課TEL 0172-39-3927, 3106, 3104